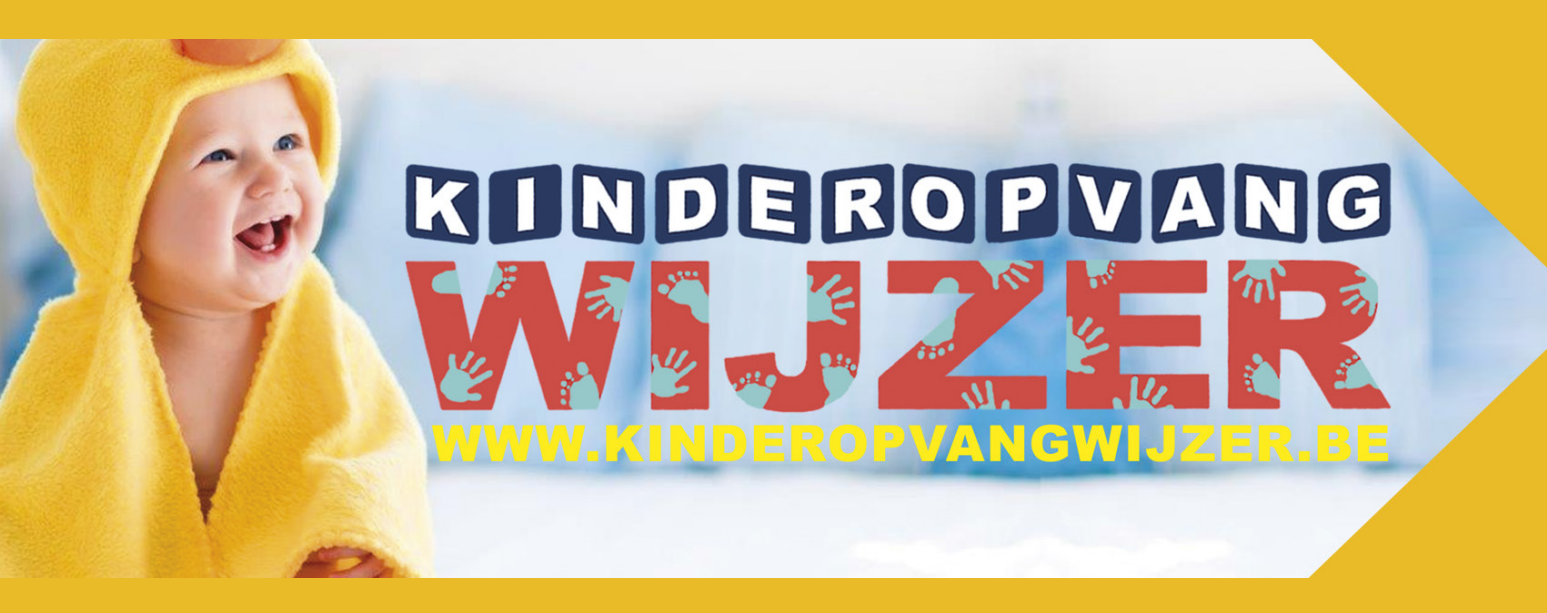

HANDLEIDING AANVRAGER VERSIE 4.0

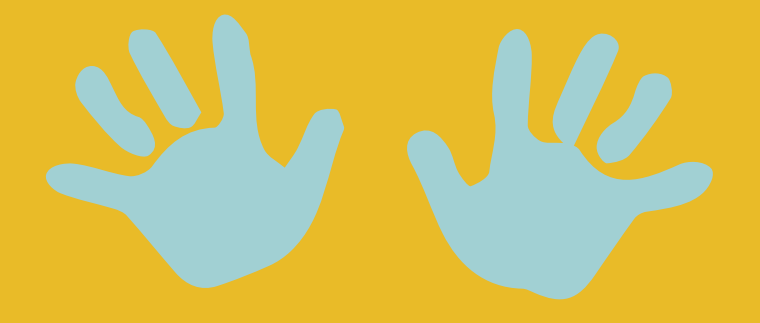

## INDEX

| - Welkom bij Kinderopvangwijzer                   | _р3   |
|---------------------------------------------------|-------|
| - Selecteer een kinderopvanginitiatief            | _ p 3 |
| - Invullen aanvraagformulier als ouder            | _ p 4 |
| - Invullen aanvraagformulier in naam van de ouder | _ p 7 |
| - Opvolging aanvraag                              | _p9   |

### > WELKOM BIJ KINDEROPVANGWIJZER

- => Ga via https://www.kinderopvangwijzer.be
- => Kies stad of gemeente waar u opvang wenst.
- => Op de Home-pagina met de kaartweergave kunt u, indien nodig, filters gaan toepassen. Zoekt u bijvoorbeeld opvang voor een kind van 2 jaar dan kunt u filteren op leeftijd.
  - → Klik op leeftijd en vink de gewenste filter aan.

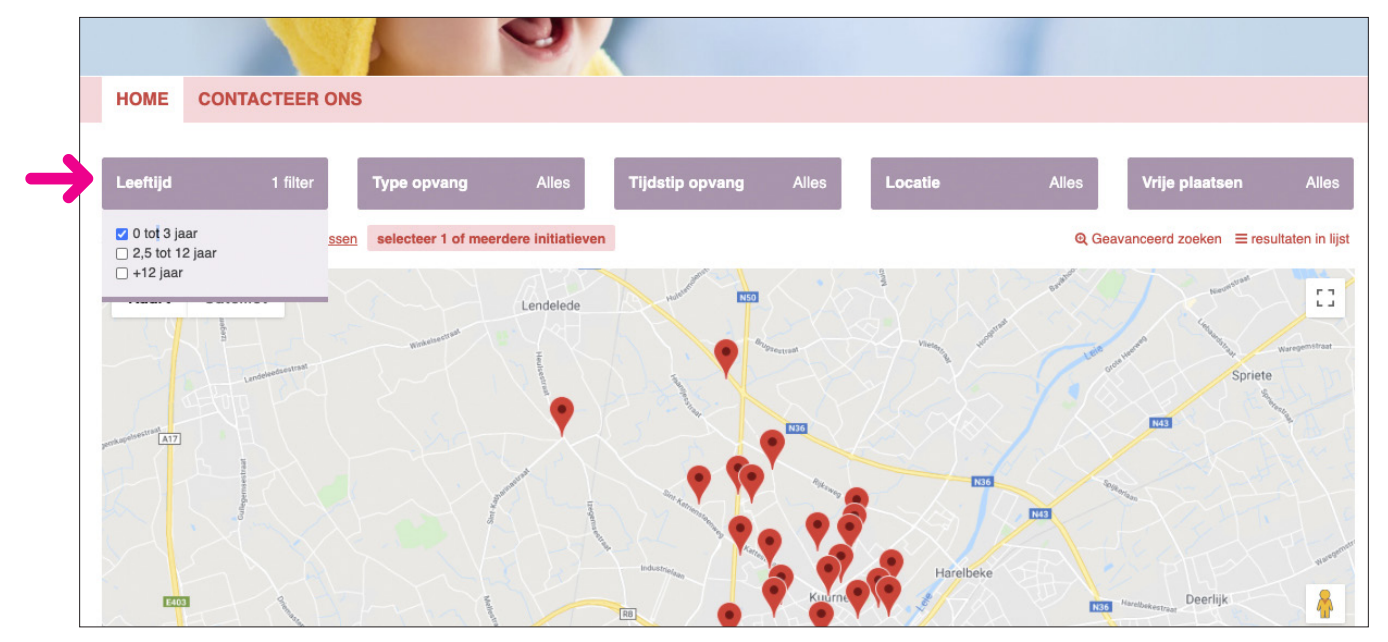

#### > SELECTEER EEN KINDEROPVANGINITIATIEF

→ Klik op de locatie van het door u gekozen initiatief of ga naar de lijst met alle opvanginitiatieven

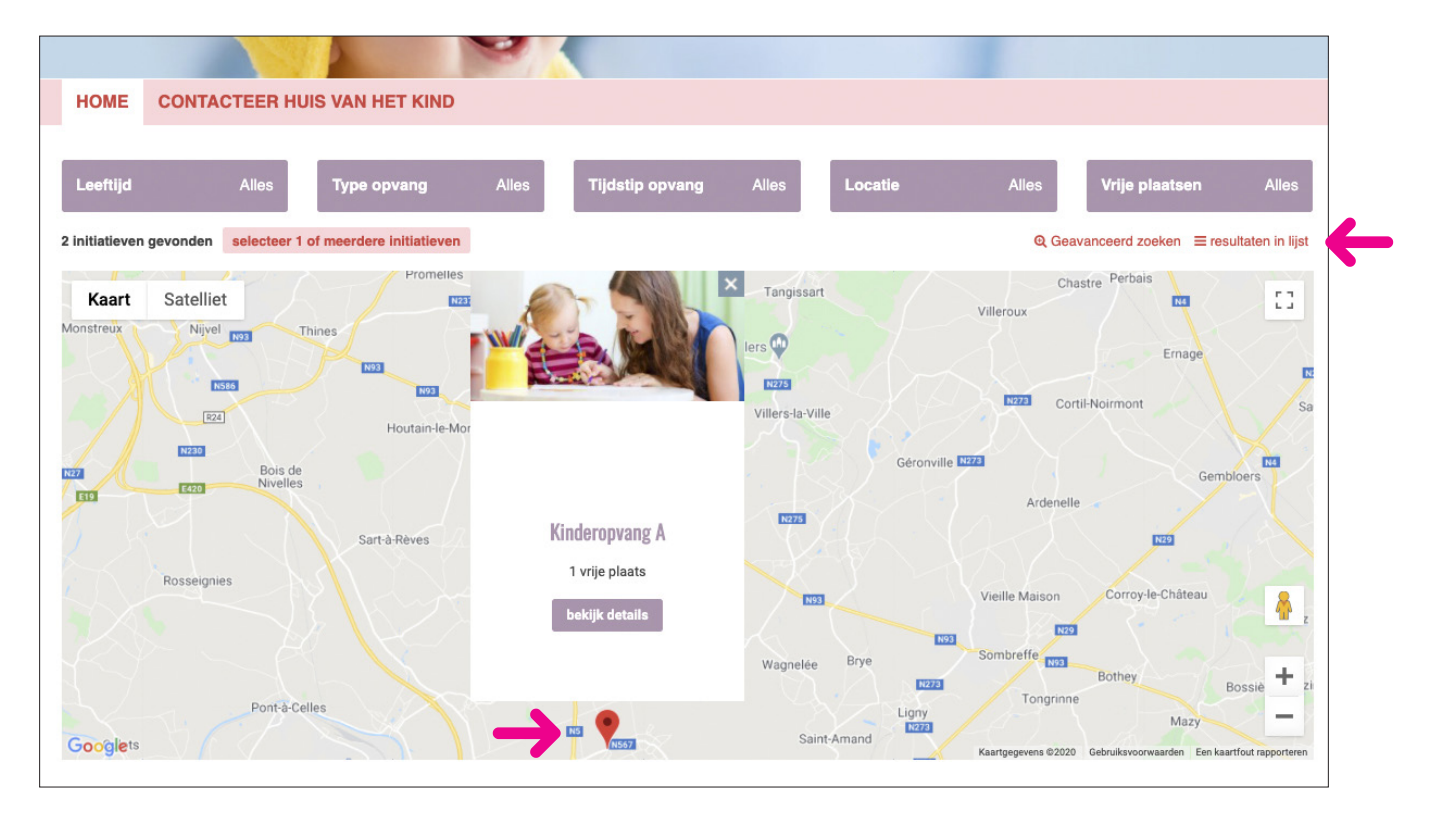

### > INVULLEN AANVRAAGFORMULIER ALS OUDER

#### U wenst als ouder een aanvraag te doen bij <u>1 specifiek kinderopvanginitiatief</u>.

Selecteer het initiatief door te klikken op de kaart (zie p 3). Of ga naar de overzichtslijst en selecteer het initiatief door een vinkje te plaatsen in het vakje rechts van het initiatief.

Vertrekt u vanuit een selectie op de kaart dan komt u op de pagina van het gekozen opvanginitief. → Klik op **contactformulier**.

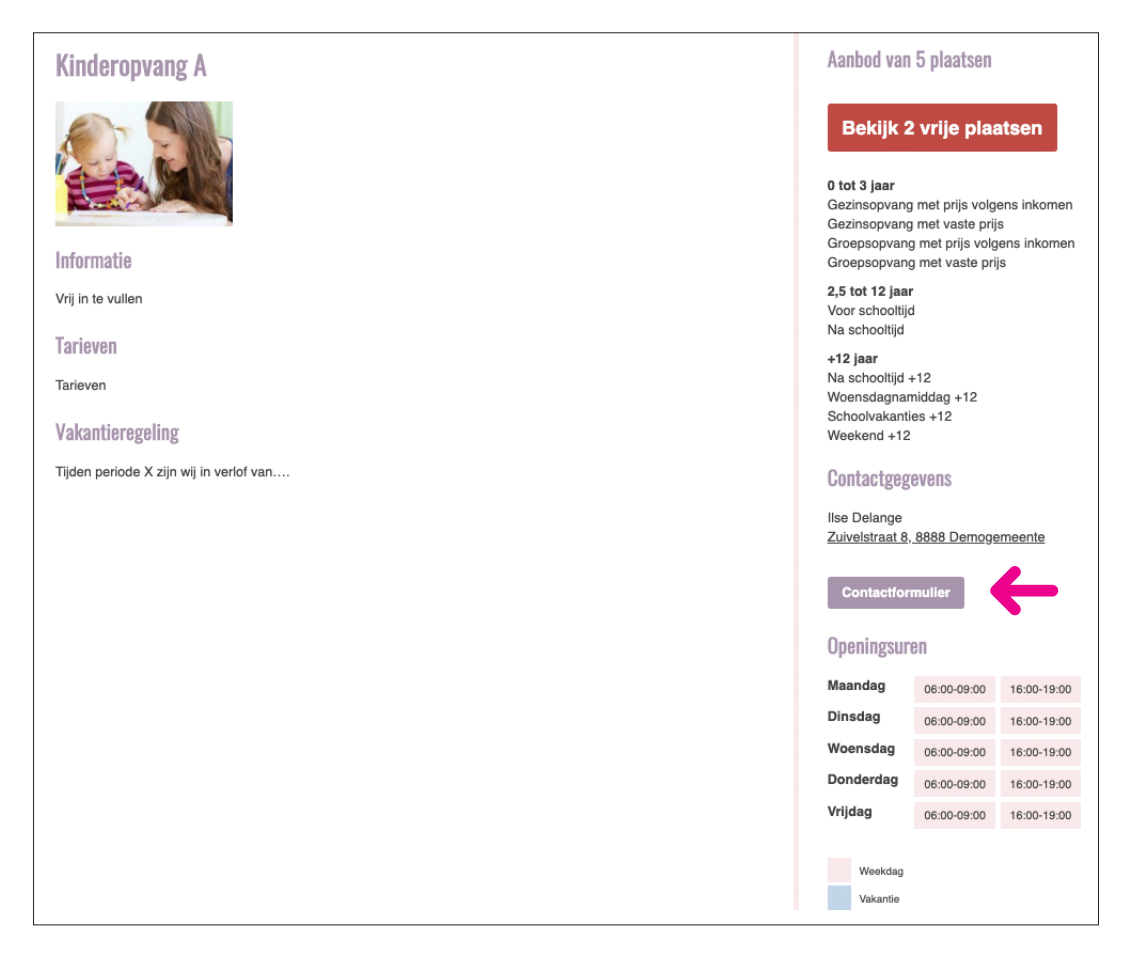

Vertrekt u vanuit de overzichtslijst dan vindt u onderaan de lijst een doorklik naar het formulier. → Klik op **contacteer selectie**.

| HOME                        | CONTACTER                                                                                   | R HUI | S VAN HET KIND |       |                 |       |         |       |                |       |
|-----------------------------|---------------------------------------------------------------------------------------------|-------|----------------|-------|-----------------|-------|---------|-------|----------------|-------|
|                             |                                                                                             |       |                |       |                 |       |         |       |                |       |
| Leeftijd                    | Alle                                                                                        | es    | Type opvang    | Alles | Tijdstip opvang | Alles | Locatie | Alles | Vrije plaatsen | Alles |
| 2 initiatieven              | 2 initiatieven gevonden terug naar kaartweergave Q Geavanceerd zoeken V resultaten op kaart |       |                |       |                 |       |         |       |                |       |
| Naam                        | Naam Contactpersoon Telefoon                                                                |       |                |       |                 |       |         |       |                |       |
| Kinderopvang A Ilse Delange |                                                                                             |       |                |       |                 |       |         |       |                |       |
| Kinderopvang                | Kinderopvang B Annelies Holvoet                                                             |       |                |       |                 |       |         |       |                |       |
|                             | Contacteer selectie                                                                         |       |                |       |                 |       |         |       |                |       |

U bent nu op het contactformulier terecht gekomen en kunt de gewenste gegevens invullen. De velden met \* zijn verplicht in te vullen informatie.

| Gegevens ouder                                         |                                                |                                                                               |
|--------------------------------------------------------|------------------------------------------------|-------------------------------------------------------------------------------|
| Eenouder gezin                                         |                                                |                                                                               |
| Naam: *                                                |                                                | Voornaam: *                                                                   |
|                                                        |                                                |                                                                               |
| Adres:                                                 |                                                |                                                                               |
|                                                        |                                                |                                                                               |
| Postcode en gemeente:                                  |                                                |                                                                               |
|                                                        |                                                |                                                                               |
| Tel:                                                   |                                                | Gsm:                                                                          |
|                                                        |                                                |                                                                               |
| Email: *                                               |                                                |                                                                               |
|                                                        |                                                |                                                                               |
|                                                        |                                                |                                                                               |
| Gegevens kind                                          |                                                |                                                                               |
| Naam kind:                                             |                                                | Geboortedatum / vermoedelijke bevallingsdatum: *                              |
|                                                        |                                                | dd-mm-jjjj                                                                    |
| Specifieke zorgbehoefte                                |                                                |                                                                               |
| 87000*004.000088000**004900780                         |                                                |                                                                               |
| Geef de gewenste opvangmomenten in:                    |                                                |                                                                               |
|                                                        |                                                |                                                                               |
| Startdatum opvang *                                    |                                                | dd-mm-jjjj                                                                    |
| Maandag                                                |                                                |                                                                               |
| Dinsdag                                                |                                                |                                                                               |
| Woensdag                                               |                                                |                                                                               |
| Donderdag                                              |                                                |                                                                               |
| Vrijdag                                                |                                                |                                                                               |
| Zaterdag                                               |                                                |                                                                               |
| Zalorday                                               |                                                |                                                                               |
| Zondağ                                                 |                                                |                                                                               |
| Geef hieronder uitgebreide informatie van de kinderen, | de dagen en het type opvang dat u zoekt. Hoe m | neer informatie, hoe concreter uw vraag kan aangepakt worden.                 |
|                                                        |                                                |                                                                               |
|                                                        |                                                |                                                                               |
|                                                        |                                                |                                                                               |
|                                                        |                                                |                                                                               |
|                                                        |                                                |                                                                               |
|                                                        |                                                |                                                                               |
| IK ga akkoord met de privacy <u>voorwaarden</u>        |                                                |                                                                               |
| Formulier versturen                                    |                                                |                                                                               |
| U kunt deze aanvraag maar e                            | enmalig versturen. Bent u zeker <u>dat u m</u> | aar 1 initiatief wenst te contacteren? <u>Selecteer meerdere initiatieven</u> |
|                                                        |                                                |                                                                               |
|                                                        |                                                |                                                                               |

U krijgt deze melding omdat u maar 1 initiatief selecteert. Dit betekent dat deze aanvraag enkel bij het door u gekozen initiatief zal ingediend worden. Deze unieke aanvraag moet eerst afgehandeld worden vooraleer u opnieuw een aanvraag kunt indienen.

Wenst u toch meerdere initiatieven aan te spreken dan duidt u deze aan in de overzichtlijst en kies opnieuw voor 'Contacteer selectie' (zie p 6).

#### U wenst als ouder een <u>aanvraag</u> te doen bij <u>meerdere kinderopvanginitiatieven</u>.

→ Op de Home-pagina kiest u bovenaan de kaart 'selcteer 1 of meerdere initiatieven'

| НОМЕ               | CONTACTEER H            | IUIS VAN HET KIND          |         |                      |            |              |           |        |
|--------------------|-------------------------|----------------------------|---------|----------------------|------------|--------------|-----------|--------|
| Leeftijd           | Alles                   | Type opvang                | Alles   | Tijdstip opvang      | Alles      | Locatie      | Alles     |        |
| 2 initiatieven     | getting selecteer       | 1 of meerdere initiatieven |         |                      |            |              | Q Gea     | avan   |
| Kaart<br>Monstreux | Satelliet<br>Nijvel 103 | Thines                     | Genepa  | Hattain<br>Abbaye de | Tangissart |              | Villeroux | iastre |
|                    | N586                    | N93<br>N93                 | Dernier | -Patard              | N275       | $\mathbb{N}$ | N273 Cor  | rtil-N |

- → Zet een vinkje bij de initiatieven die u wenst te contacteren.
- → klik dan daarna onderaan op 'Contacteer selectie'.

|                                                                                             |                               | 100     |                  | 1.1   |                 |       |         |         |                |       |
|---------------------------------------------------------------------------------------------|-------------------------------|---------|------------------|-------|-----------------|-------|---------|---------|----------------|-------|
| HOME                                                                                        | CONTAC                        | TEER HU | JIS VAN HET KIND |       |                 |       |         |         |                |       |
|                                                                                             |                               |         |                  |       |                 |       |         |         |                |       |
| Leeftijd                                                                                    |                               | Alles   | Type opvang      | Alles | Tijdstip opvang | Alles | Locatie | Alles   | Vrije plaatsen | Alles |
| 2 initiatieven gevonden terug naar kaartweergave Q Geavanceerd zoeken 9 resultaten op kaart |                               |         |                  |       |                 |       |         |         |                |       |
| Naam                                                                                        |                               |         |                  |       | Contactpersoon  |       |         | Telefoo | n              |       |
| Kinderopvang                                                                                | Kinderopvang A IIse Delange 🗹 |         |                  |       |                 |       |         |         |                |       |
| Kinderopvang B Annelies Holvoet                                                             |                               |         |                  |       |                 |       |         |         |                |       |
| Contacteer selectie                                                                         |                               |         |                  |       |                 |       |         |         |                |       |

Het contactformulier verschijnt en u kunt de gewenste informatie invullen. De velden met \* zijn verplicht in te vullen informatie.

#### > INVULLEN AANVRAAGFORMULIER IN DE NAAM VAN DE OUDER

# U wenst als instantie, familie, kennis van de ouder een <u>aanvraag</u> te doen bij <u>1 specifiek</u> <u>kinderopvanginitiatief</u>.

Selecteer het initiatief door te klikken op de kaart (zie p 3). Of ga naar de overzichtslijst en selecteer het initiatief door een vinkje te plaatsen in het vakje rechts van het initiatief.

Vertrekt u vanuit een selectie op de kaart dan komt u op de pagina van het gekozen opvanginitief. → Klik op **contactformulier**.

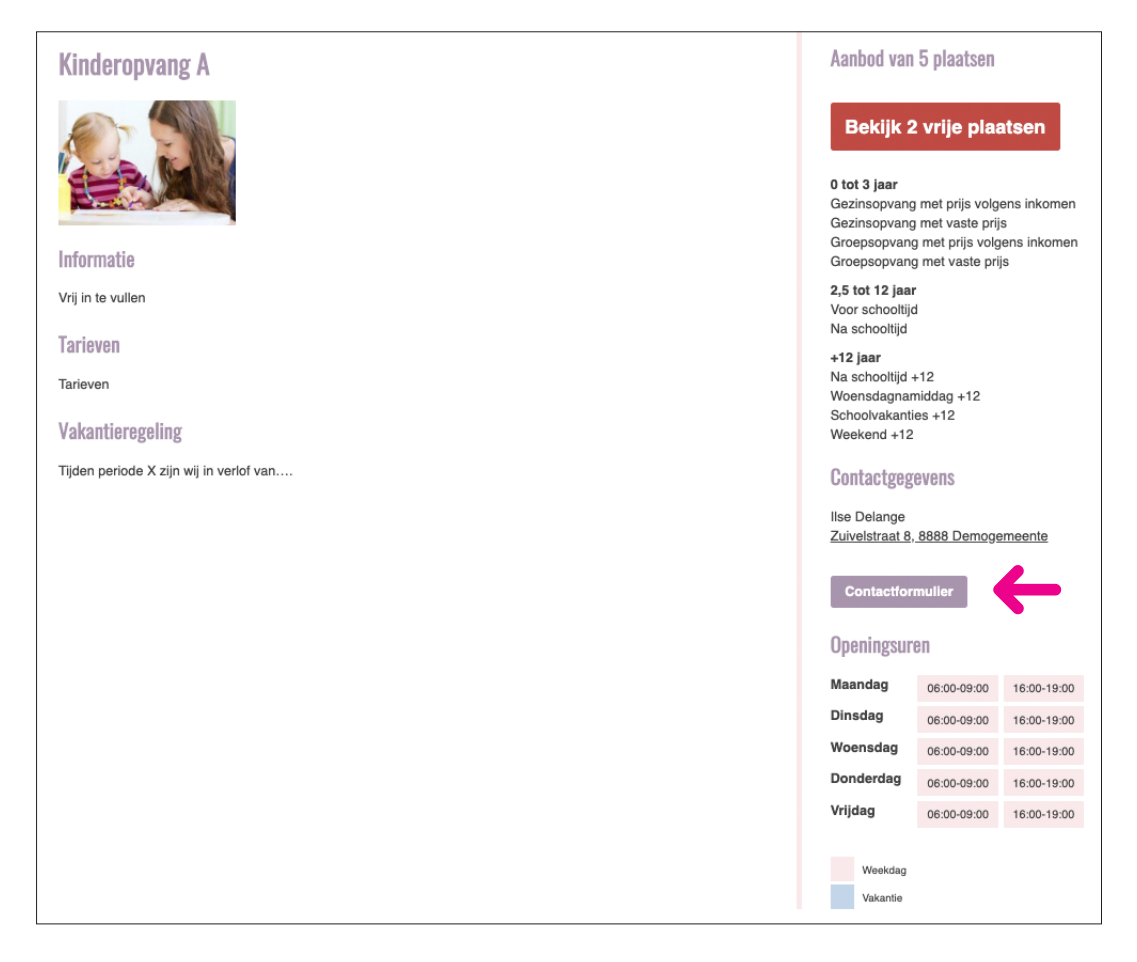

Vertrekt u vanuit de overzichtslijst dan vindt u onderaan de lijst een doorklik naar het formulier. → Klik op **contacteer selectie**.

| HOME                        | CONTACTER                                                                                   | R HUI | S VAN HET KIND |       |                 |       |         |       |                |       |
|-----------------------------|---------------------------------------------------------------------------------------------|-------|----------------|-------|-----------------|-------|---------|-------|----------------|-------|
|                             |                                                                                             |       |                |       |                 |       |         |       |                |       |
| Leeftijd                    | Alle                                                                                        | es    | Type opvang    | Alles | Tijdstip opvang | Alles | Locatie | Alles | Vrije plaatsen | Alles |
| 2 initiatieven              | 2 initiatieven gevonden terug naar kaartweergave Q Geavanceerd zoeken V resultaten op kaart |       |                |       |                 |       |         |       |                |       |
| Naam                        | Naam Contactpersoon Telefoon                                                                |       |                |       |                 |       |         |       |                |       |
| Kinderopvang A Ilse Delange |                                                                                             |       |                |       |                 |       |         |       |                |       |
| Kinderopvang                | Kinderopvang B Annelies Holvoet                                                             |       |                |       |                 |       |         |       |                |       |
|                             | Contacteer selectie                                                                         |       |                |       |                 |       |         |       |                |       |

U bent nu op het contactformulier terecht gekomen en kunt de gewenste gegevens invullen.

De velden met \* zijn verplicht in te vullen informatie.

→ LET OP selecteer bovenaan 'ik doe een aanvraag in naam van de ouder'

| Ik doe een aanvraag voor een ouder                     |                                                |                                                               |
|--------------------------------------------------------|------------------------------------------------|---------------------------------------------------------------|
| Gegevens ouder                                         |                                                |                                                               |
| Eenouder gezin                                         |                                                |                                                               |
| Naam: *                                                |                                                | Voornaam: *                                                   |
|                                                        |                                                |                                                               |
| Adres:                                                 |                                                |                                                               |
|                                                        |                                                |                                                               |
| Postcode en gemeente:                                  |                                                |                                                               |
|                                                        |                                                |                                                               |
| Tel:                                                   |                                                | Gsm:                                                          |
|                                                        |                                                |                                                               |
| Email: *                                               |                                                |                                                               |
|                                                        |                                                |                                                               |
| Gegevens kind                                          |                                                |                                                               |
| Naam kind:                                             |                                                | Geboortedatum / vermoedeliike bevallinosdatum: *              |
|                                                        |                                                | dd-mm-jjjj                                                    |
| Specifieke zorgbehoefte                                |                                                |                                                               |
|                                                        |                                                |                                                               |
| Geef de gewenste opvangmomenten in:                    |                                                |                                                               |
| Startdatum opvang *                                    |                                                | dd-mm-jjjj                                                    |
| Maandag                                                |                                                |                                                               |
| Dinsdag                                                |                                                |                                                               |
| Woensdag                                               |                                                |                                                               |
| Donderdag                                              |                                                |                                                               |
| Vrijdag                                                |                                                |                                                               |
| Zaterdag                                               |                                                |                                                               |
| Zondao                                                 |                                                |                                                               |
|                                                        |                                                |                                                               |
| Geef hieronder uitgebreide informatie van de kinderen, | de dagen en het type opvang dat u zoekt. Hoe n | neer informatie, hoe concreter uw vraag kan aangepakt worden. |
|                                                        |                                                |                                                               |
|                                                        |                                                |                                                               |
|                                                        |                                                |                                                               |
|                                                        |                                                |                                                               |
|                                                        |                                                |                                                               |
| Ik ga akkoord met de privacy voorwaarden               |                                                |                                                               |
| Formulier versturen                                    |                                                |                                                               |
|                                                        |                                                |                                                               |
| V                                                      |                                                |                                                               |

U krijgt deze melding omdat u maar 1 initiatief selecteert. Dit betekent dat deze aanvraag enkel bij het door u gekozen initiatief zal ingediend worden. Deze unieke aanvraag moet eerst afgehandeld worden vooraleer u opnieuw een aanvraag kunt indienen.

Wenst u toch meerdere initiatieven aan te spreken dan duidt u deze aan in de overzichtlijst en kies opnieuw voor 'Contacteer selectie' (zie p 6).

# > OPVOLGING AANVRAAG

#### Per mail

- U krijgt bevestiging van aanvraag
- U ontvangt herinneringsmails van uw openstaande aanvraag.
- Mocht u in tussentijd een andere oplossing gevonden hebben dan kunt u u w aanvraag via de link in de mail annuleren. Gelieve een reden van annulatie aan te duiden.
- Het opvanginitiatief zal uw aanvraag behandelen en u ontvangt ook hiervan een bevestiging.

# WEGWIJS IN KINDEROPVANG

VANDASIN

Burgemeester Vandenbogaerdelaan 54 - 8870 Izegem Contact: Mathieux Beuten - 0498 69 28 88 info@kinderopvangwijzer.be www.kinderopvangwijzer.be